## F4C.产品包装卡片

尺寸:105\*140mm 材质:白卡纸 备注:刀模图有偏差,可微调。按照供应商打样为准

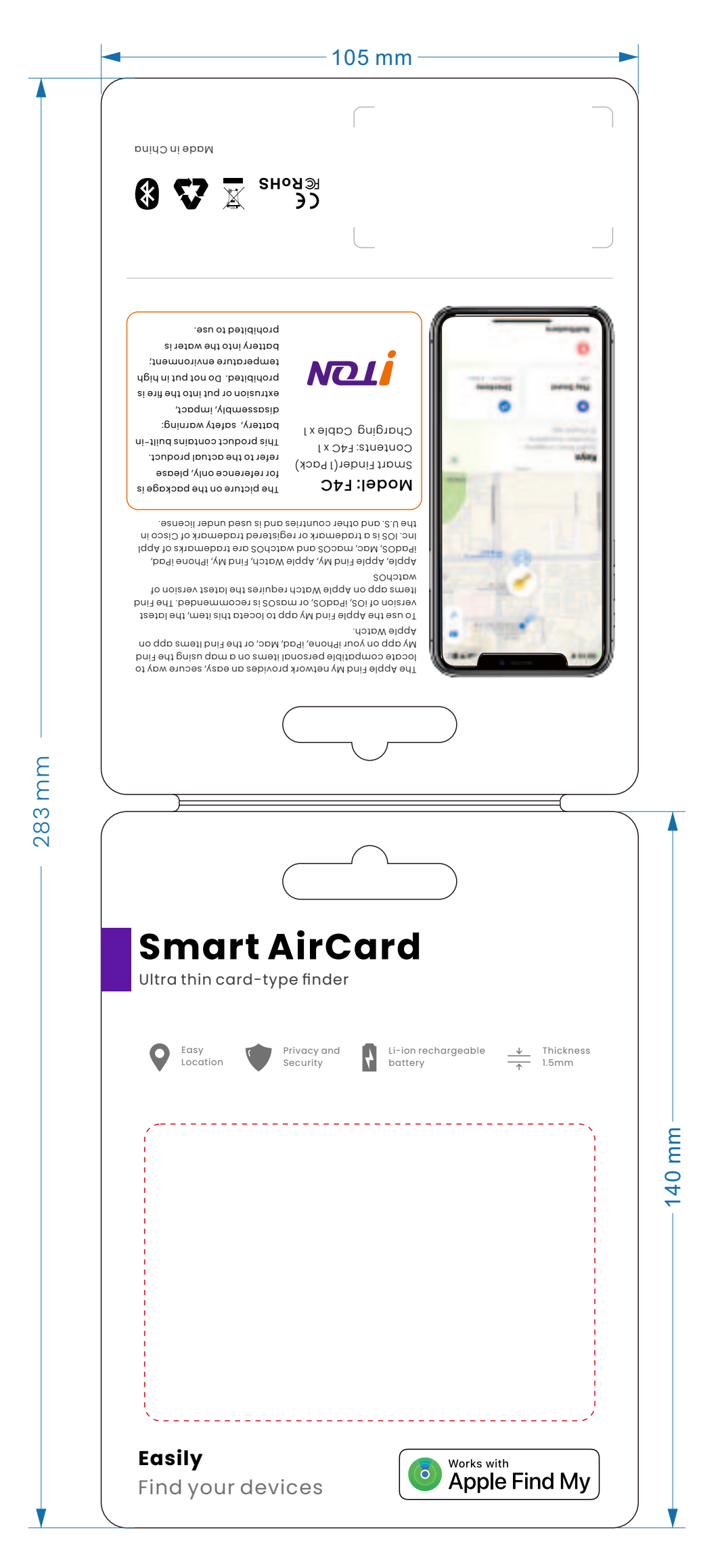

## 充电线盒子标识

尺寸: 53\*83mm 备注: 可微调。按照供应商打样为准 ■ 83 mm ■ Charging Cable

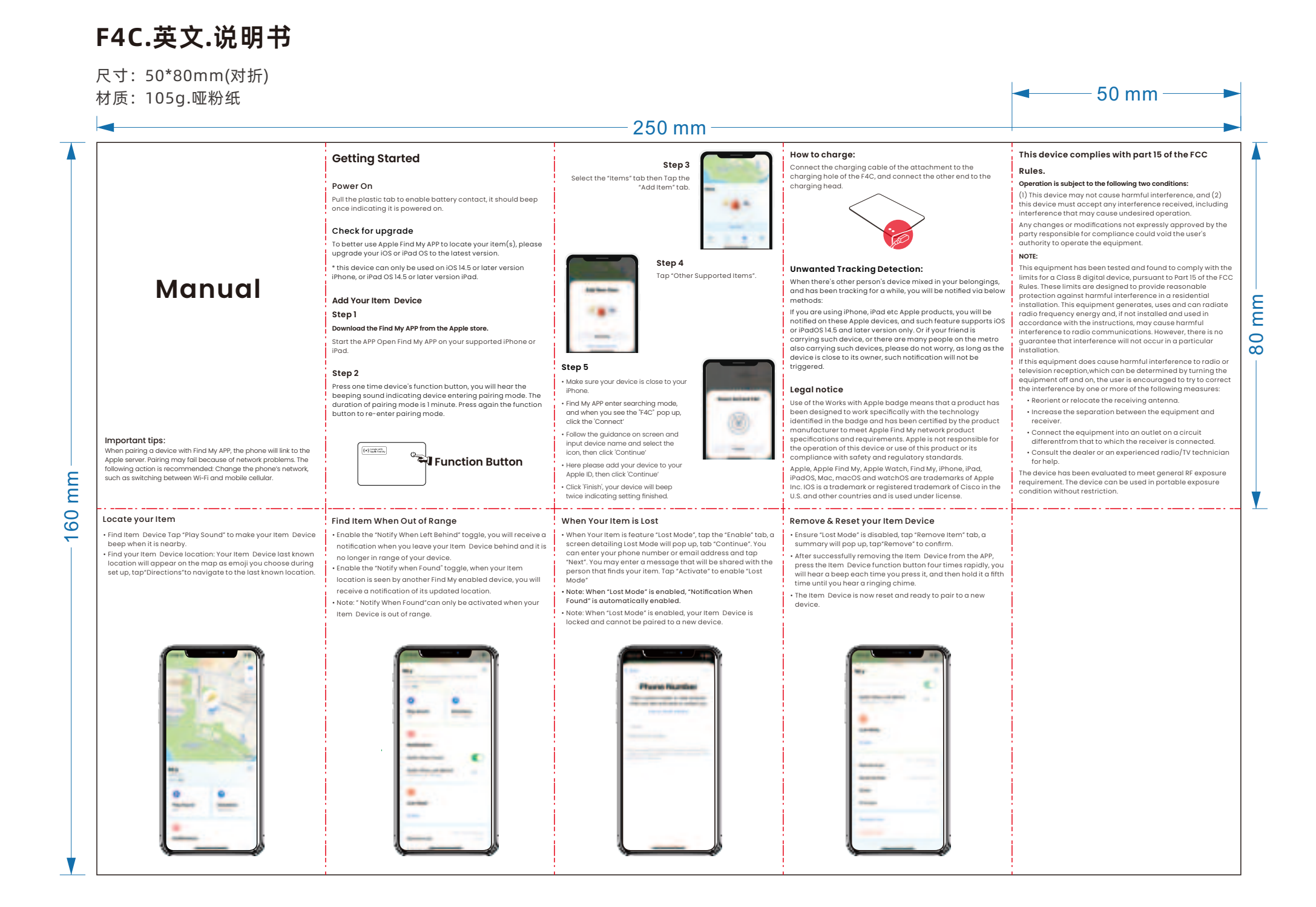

## F4C.中文.说明书

尺寸: 50\*80mm(对折) 材质: 105g.哑粉纸 **\_\_\_\_**50 mm \_\_\_\_ - 200 mm 操作说明 如何充电 第三步 🦳 按照图示点击"物品"图标, 然后点击"添加物品"。 用附件的充电线接入到F4C的充电孔,另一端接入到充电头。 设备上电 拉出塑料卡片使电池接触,蜂鸣发出声音,表示已通电。 ..... 检查更新 手机软件系统检查为了更好的使用苹果查找APP 来定位您物品 请将您的iOS,或者 iPad OS 更新到最新的系统。 -\*设备只支持安装 iOS 14.5 或更新版本的 iPhone 安装 iPad \_\_\_\_\_ OS 14.5 或更新的 iPad 机型。 如何防止设备被用于恶意跟踪? 第四步 当别人的设备混入您的随身物品时,并跟踪超过一段时间,您会通过以下方式被提醒: 使用说明 点击"其他支持的物品"。 添加设备 -间, 加尝加过以下方式极提醒: 如果您有iPhone, iPad等苹果设备, 您会在苹果设备上获 得提醒,此功能在IOS or iPadOS 14.5 及以后版本的苹果 设备上有。当然, 如果碰巧您身边的朋友正带着设备, 或 180 第一步 从苹果商店下载查找 APP。 设留上9。当然, 从不证约必多定的加久在119 年期, 一者您搭乘的地铁上很多人都有这个设备, 也不必担心。因为只要设备没离开主人身边, 就不会触发这样的提醒。 -80 在您的iPhone或者iPad上打开查找APP。 第二步 第五步 法律申明 キニン
単击设备功能键,当听到滴的一声表示设备已经进入配对状态。配对等待时间为1分钟,重新单击功能键可以刷新配对等 •确保您的设备靠近手机。 •然后等待系统配对,当您在系统弹窗 使用Works with Apple徽章,意味着该产品有专门设计来配合 徽章中列明的技术使用,且产品制造商已对其进行认证,符合 待时间。 看到 "F4C" 的时候,点击下面的 "连 Apple Find My网络产品的规格和要求。Apple不对该产品的 操作或使用或其是否符合安规标准负责。 接"。 Apple, Apple Watch, iPad, iPadOS, Mac和macOS是Apple 根据弹窗提示填写设备名字和选择设 重要提示: • 根据评图提示具与设备名子和远律 备图标,然后点击"继续"。
• 弹窗出现添加您的设备到您的ID界 Inc.在美国和其他国家/地区的注册商标。IOS是Cisco在美国和其他国家/地区的注册商标,并经许可使用。 0+3 instants 将设备与Find My应用配对时, 手机会链接到苹果服务器。 由于网络问题, 配对可能会失败。建议采取以下措施:更改手 机网络,如在 Wi-Fi 和移动网络之间切换。 🙄 设备功能按键 面,然后点击"继续"。 •最后点击"完成",您的设备会发出 滴滴二声就设定好了。 60 当您的物品丢失时
布在"丢失模式"下,点击"启用",将弹出一个详细说明丢失
有机劑除重置设备
承认的弹窗,选项卡"继续"。您可以输入您的电话号码或
每条。点市"制能"进行确认。"设备解除配对后、如手机和和设备连接范围内,会发出滴滴两声表示设备已解除配对重新单击设备功能键可以重新进入配对模式。 寻找物品 超出范围时查找物品 当您的物品丢失时 删除并重置您的物品定位器 
 守え物の面
 一度口氾固町豆え物の面、

 •查找物品设备:点击"播放声音",让您的物品设备在附近
 ·开启 "遗常时通知"按钮、当您将物品设备遗落,并且它不可无态的设备范围内时,您将收到通知。

 •找到您的物品设备的位置:您的物品设备的最后一个已知位置将作为您在设置过程中选择的表情符号出现在地图上,点
 ·开启 "找到时通知"切换按钮、当您的物品设备被另一个启置将作为宫出现在地图上,点

 击的表情符号出现在地图上,点击"路线"导航到最后一个
 ·注意:"找到时通知"只能在您的物品设备超出范围时激活。
 • 点击"启用"以启用"丢失模式"注意:启用"丢失模式" 设备恢复出厂设置 已知位置。 时,会自动启用"找到时通知"。 ・注意: 启用"丢失模式"后,您的物品设备将被锁定,无法
・ 与新设备配对。 收留恢复口/收量 长按功能键55直到听到滴滴两声,在25内快速按3次功能键, 设备会发出滴滴滴滴四声,表示设备恢复出厂设置。重新单击 设备功能键可以重新进入配对模式 \*在设备和查找APP完成配对后,查找APP未移除设备,只是对 设备进行恢复出厂设置,只能回到原配对手机配对使用。 新市構成 - \* 4 ۲ -----. ..... .....